#### INSTRUCTIONS ON ONLINE GOWN RENTAL SYSTEM FOR GRADUATES OF HKCC

- (1) Go to the website of Victoria Uniform at: www.victoriauniform.com
- (2) Do **NOT** click "**Back**" button of your browser during the whole online rental process.
- (3) Enter "**PolyU-HKCC-18**" as the **University code**.
- (4) Click "Submit" button to proceed to "Step 1 Enter Your Personal Information".

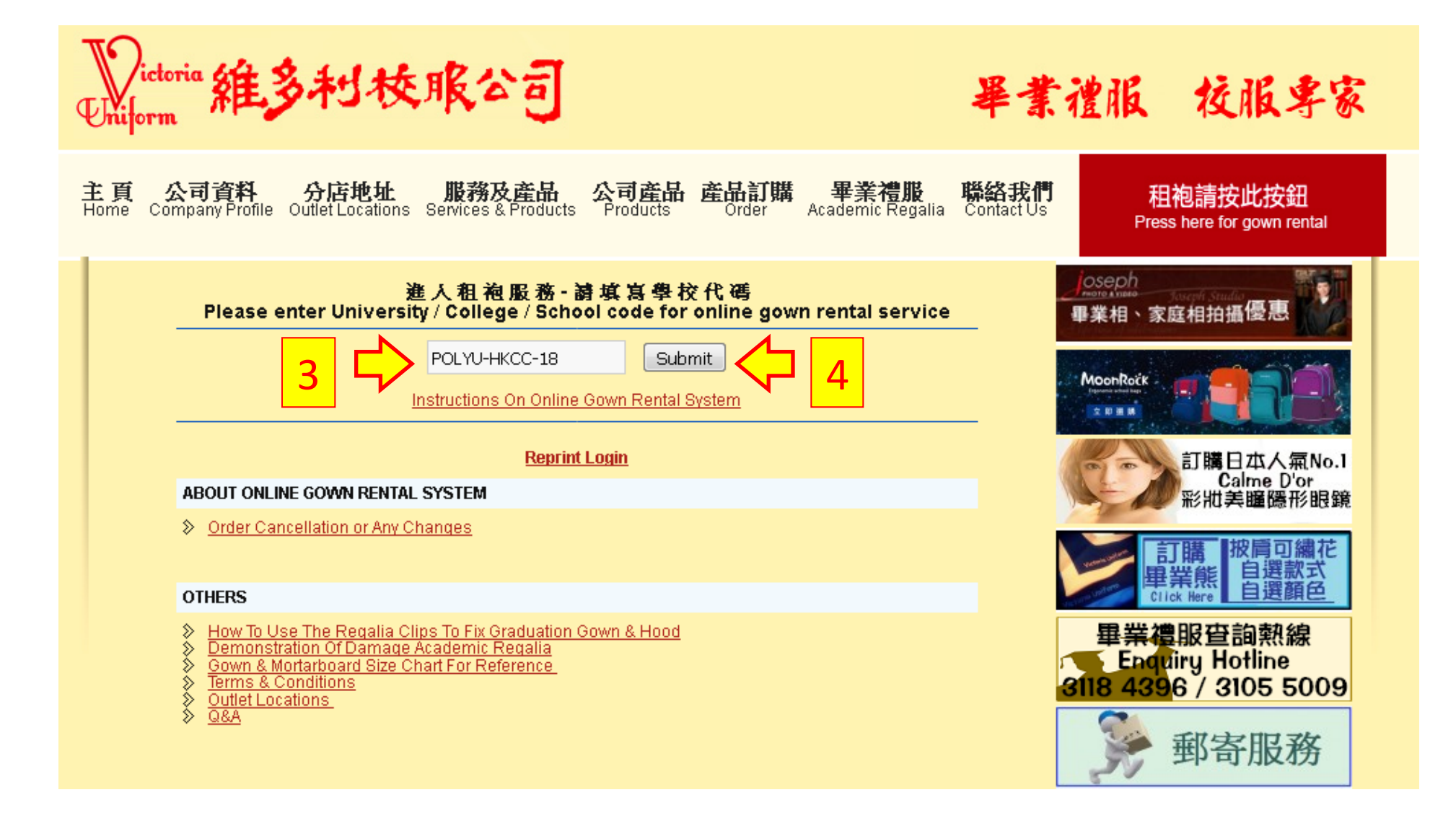

## **Step 1 – Enter Your Personal Information**:

- (5) All fields with \* must be completed.
- (6) Please enter your student ID number.
- (7) A confirmation message with login ID and password will be sent to your email (please set your own password for future login). If you wish to re-print the Gown Rental & Deposit Form, please refer to the confirmation email received after completing the online hiring procedures.
- (8) Click "Continue" button to proceed to "Step 2- Enter Gown Rental Details".

| 主頁 公司資料 分<br>Home Company Profile Ou    | <b>分店地址</b><br>tlet Locations Se                                                  | <b>服務及產品</b><br>rvices & Products                          | <b>公司產品</b><br>Products                 | <b>産品訂購</b><br>Order | <b>畢業禮服</b><br>Academic Regalia                    | <b>聯絡我們</b><br>Contact Us           | 租袍請按此按鈕<br>Press here for gown rental                                |  |
|-----------------------------------------|-----------------------------------------------------------------------------------|------------------------------------------------------------|-----------------------------------------|----------------------|----------------------------------------------------|-------------------------------------|----------------------------------------------------------------------|--|
| 1<br>Enter Your Personal<br>Information | 2<br>Enter Gown Rental<br>Details                                                 |                                                            | 3 4<br>Order C<br>Confirmation Rental ( |                      | ler Complete And Print Gown<br>ntal & Deposit Form |                                     | Joseph<br>畢業相、家庭相拍攝優惠                                                |  |
|                                         |                                                                                   |                                                            |                                         |                      |                                                    |                                     |                                                                      |  |
| University / College /                  | School Name :                                                                     | The Hong Kong                                              | Polytechnic Ur                          | niversity - HKC      |                                                    |                                     | 訂購日本入氣No.1<br>Calme D'or<br>彩批美瞳隱形眼鏡                                 |  |
|                                         | Student ID :                                                                      | (enter digits, plea<br>letter)                             | ise refer to you                        | r student card c     | r school graduation                                | invitation                          | 訂購<br>単業熊<br>自選款式<br>自選顏色                                            |  |
|                                         | Password :                                                                        | (Confirmation e-r                                          | n@yahoo.com.<br>nail will be ser        | hk<br>it to you)     | *                                                  |                                     | 畢業禮服查詢熱線<br>■ Enquiry Hotline<br>3118 439 <mark>6 / 3105 5009</mark> |  |
| Pass                                    | word Confirm :                                                                    | (Password must be 6-20 characters for re-login purpose.) * |                                         |                      |                                                    |                                     | 🏂 郵寄服務                                                               |  |
| с                                       | 維多利校服<br>(Enter the Chinese name same as the one on your student card)            |                                                            |                                         |                      |                                                    | 美國-英國-新西蘭 留學<br>文化協趣中心<br>2541 0078 |                                                                      |  |
| E                                       | Victoria Uniform * (Enter the English name same as the one on your student card ) |                                                            |                                         |                      |                                                    |                                     |                                                                      |  |
|                                         | Gender :                                                                          | (same as your st                                           | udent card or n                         | efer to the invita   | tion letter)                                       |                                     |                                                                      |  |
|                                         | Mobile :                                                                          | 31184396                                                   |                                         |                      | *                                                  |                                     |                                                                      |  |
|                                         | 8 5                                                                               | Continue                                                   | Reset                                   |                      |                                                    |                                     |                                                                      |  |

## Step 2 – Enter Gown Rental Details:

- (9) Gown size (without cap) will be measured by staff. If you cannot visit the outlet in person to try on the size, please make reference to the size charts by clicking "?" and write down the appropriate size in the blank space on the Gown Rental & Deposit Form that you will print out at the end of completing the online hiring procedures.
- (10) Pick up date must be during 10 September 21 October 2018.
- (11) Click "Continue" button to proceed to "Step 3 Order Confirmation".

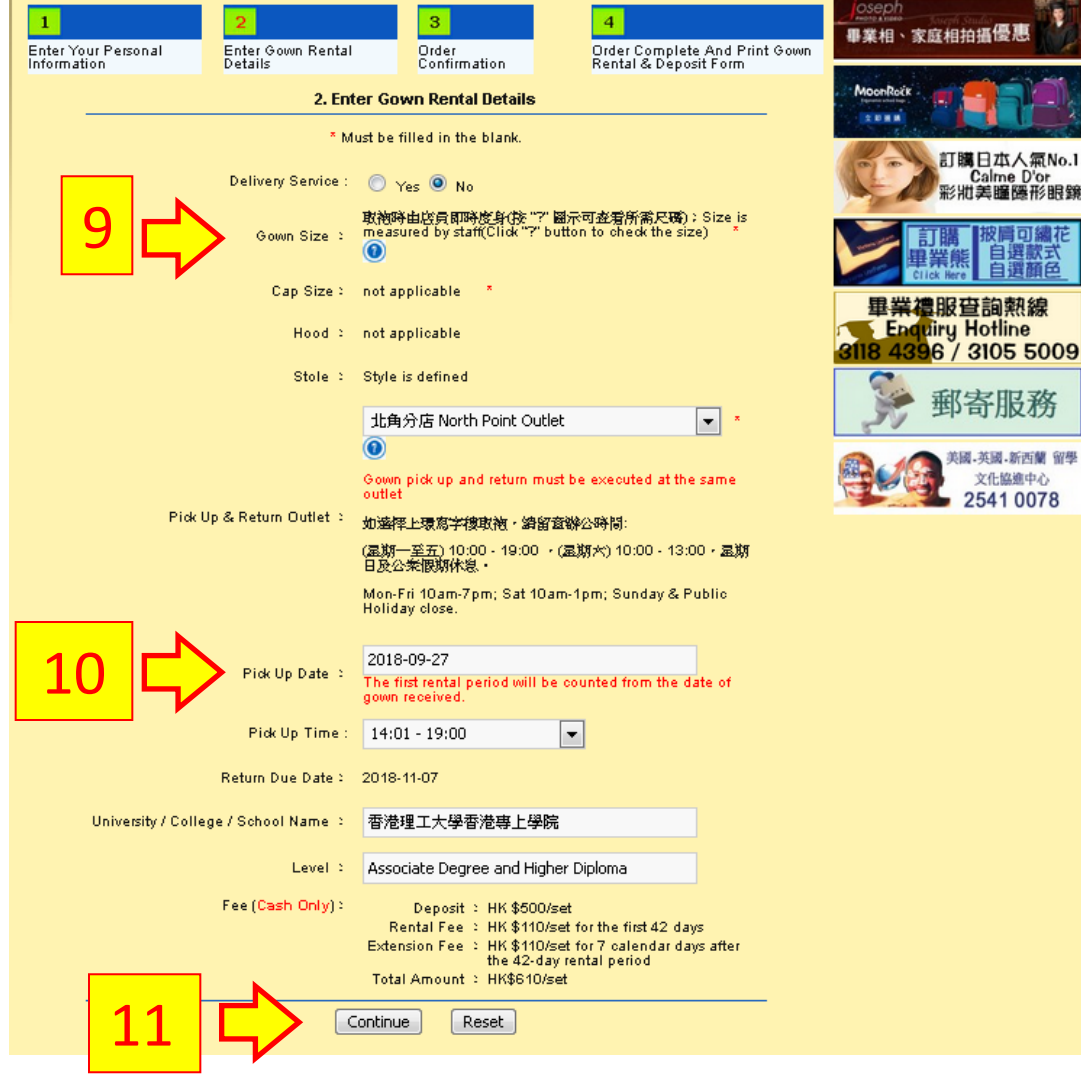

## Step 3 – Order Confirmation:

- (12) Check carefully (i) personal information (ii) gown rental details and (iii) terms and conditions.
- (13) Check the box at the bottom and click "Confirm" button to proceed to "Step 4 Order Complete And Print Gown Rental & Deposit Form".

| 1 2                                                  |      | 3 4                                                                                                    |  |  |  |  |  |  |  |  |
|------------------------------------------------------|------|----------------------------------------------------------------------------------------------------|--|--|--|--|--|--|--|--|
| Enter Your Personal Enter Gow<br>Information Details | in R | Rental Order Order Complete And Print Gown<br>Confirmation Rental & Deposit Form                                          |  |  |  |  |  |  |  |  |
| 3. Order Confirmation                                |      |                                                                                                    |  |  |  |  |  |  |  |  |
| Login ID                                             | 2    | victoria_uniform@yahoo.com.hk                                                                                             |  |  |  |  |  |  |  |  |
| Student ID                                           | 2    | HKCC - 234561455                                                                                                    |  |  |  |  |  |  |  |  |
| Chinese Name                                         | 2    | 峰多利校聚 12                                                                                                    |  |  |  |  |  |  |  |  |
| English Name                                         | 2    | Victoria Uniform                                                                                                    |  |  |  |  |  |  |  |  |
| Mobile                                               | 2    | 31184396                                                                                                    |  |  |  |  |  |  |  |  |
| University / College / School Name                   | 2    | The Hong Kong Polytechnic University - HKCC 香港理工大學香港専<br>上學院                                                              |  |  |  |  |  |  |  |  |
| Pick Up & Return Outlet                              | 2    | 指购分腔 North Point Outlet                                                                                                   |  |  |  |  |  |  |  |  |
| Pick Up Date                                         | 2    | 2018-09-27 14:01 - 19:00 ( <b>曾瓶期由取袖日起開始計算</b> The first rental<br>period will be counted from the date of gown pick up.) |  |  |  |  |  |  |  |  |
| Return Due Date                                      | 2    | On Or Before 2018-11-07 (以職員専用格内還袖日期為準・ Return<br>date specified in "Staff Use Only" shall prevail.)                      |  |  |  |  |  |  |  |  |
| Invoice No                                           | 2    | 1531123279 -45                                                                                                    |  |  |  |  |  |  |  |  |

| Rental<br>Items (per<br>set) | Quantity | Size                                                                                                  | Deposit     | Rental Fee                           | Extension Fee                      |
|------------------------------|----------|----------------------------------------------------------------------------------------------------|-------------|--------------------------------------|------------------------------------|
| Gown                         | 1        | 取袖時由控員即時度身(按 "?" 圖示<br>可查看所需尺码) : Size is<br>measured by staff(Click "?"<br>button to check the size) | HK\$500/set | HK\$110/set for<br>the first 42 days | HK\$110/set for<br>7 calendar days |
| Cap with<br>tassel           | 0        | not applicable                                                                                        |             |                                      |                                    |
| Hood                         | 0        | not applicable                                                                                        |             |                                      |                                    |
| Stole                        | 1        | Style is defined                                                                                      |             |                                      |                                    |

#### INSTRUCTIONS ON ONLINE GOWN RENTAL SYSTEM FOR GRADUATES OF HKCC

#### Terms and Conditions:

- The first rental period must be on a 42 days basis that will be counted from the date of gown pick up.
- 2. The rental fee for the first period is HK\$110 and deposit is HK\$500 for whole set . Deposit for gown ,

hood, stole and cap with tassel are  $\rm HK\$300$  ,  $\rm HK\$0$  ,  $\rm HK\$200$  ,  $\rm HK\$0$  respectively.

- The extended rental period is counted on 7 days basis and the extension fee is HK\$110 /set. If it is less than 7 days, it will be counted as a 7 days period.
- 4. No change for size and models are available for all rented items.
- 5. All rented items should be returned on or before the specified return due date during the opening hours of the specified outlet. After the specified return due date, it would be considered as late and the gown rental would be renewed automatically.
- The extension fee will be deducted from the deposit, if necessary, when the rented items are returned.
- 7. Gown pick up and return must be executed at the same outlet.
- All return items should be in the same condition as they were rented. Deposit is refundable when the rented items are returned in good condition and before due date.
- 9. Never use iron directly, apply tiepin or adhesive paper on gown and/or hood/stole. To avoid

damage, such as burning mark, running yarn and pinholes or other damage.

- 10. Never fold the cap to avoid damage, such as broken corner.
- 11. If any returned item is confirmed to be damaged or splotched by the hirer after rental, hirer is required to purchase the damaged items. The schedules of charge will vary on the items hired according to point #2 of this "Terms & Conditions".
- 12. The definition of "damage": gown and hood/stole with burning mark, running yarn, pinholes and adhesive paper mark, the corner of the cap broken. (Please refer to sample display in outlet or

Victoria Uniform website)

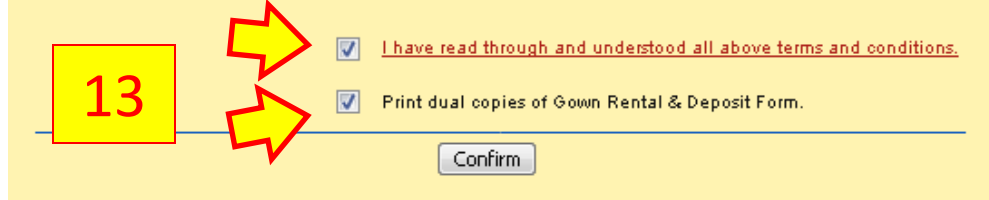

# **Step 4 – Order Complete And Print Gown Rental & Deposit Form:**

- (14) Click the button "Print Dual Copies" to generate the Gown Rental & Deposit Form.
- (15) Preview the form before printing to make sure that the content of the form fits in one sheet.
- (16) Remember to print **TWO** copies of the form and bring **BOTH** of the forms to collect your gown at the specified outlet on the chosen date.
- \* If you have any queries about the Online Gown Rental System, Please feel free to contact Victoria Uniform Hotline at 3118-4396.

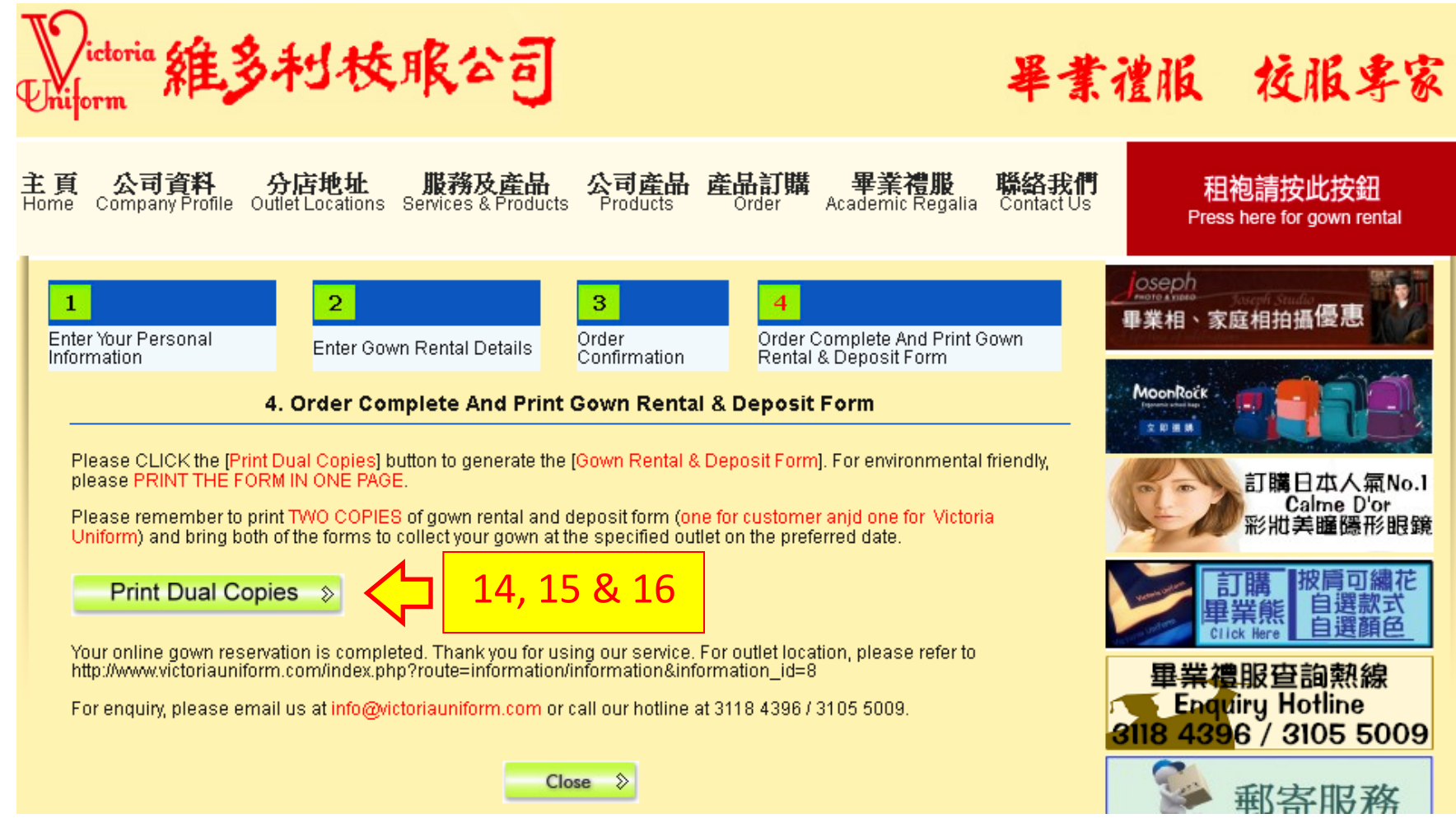